# P4G 系列主機板 中文使用手冊

(P4GS<sup>™</sup>/P4G<sup>™</sup>)

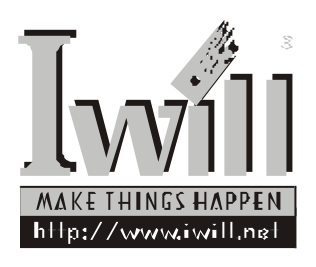

P/N: FB23624001 P4G Series Version 1.0(C)

# 前言

感謝您購買艾崴 P4G 系列主機板。本主機板採用 Intel 晶 片組 845G之整合型晶片,除了支援Intel 478 Pentium 4處 理器,更支援最新的533MHz前端匯流排,以及DDR266 (PC2100)記憶模組,最高可達 2GB 記憶體容量,提供高 達 2.7GB/sec的資料傳輸頻寬。滿足 Pentium4處理器的高 頻寬需求,徹底發揮系統效能,為高效能與高穩定度的 P4 平台,樹立了完美的新典範。

在週邊功能擴充方面提供5組 32bit/33MHz PCI 埠,1組 AGP 4X擴充槽讓消費者可擴充高階的繪圖卡或DVI卡; 並支援6個480Mb/s高速的USB2.0擴充介面,以及內建 六聲道AC97音效晶片,選購IWILL SuperAudio音效配 件,即可擁有六聲道音效輸出及SPDIF(數位輸出入)功 能。內建10/100Mbs高速網路晶片,讓您暢遊網路世界。 此外,並內建Intel Extreme Graphics,提供給消費者具有 效能及成本效益的平台。

艾崴 P4G 系列主機板提供完善的硬體保護監控,其內建 硬體控制晶片,從 CPU電 壓 偵 測、 CPU風 扇 轉 速 偵 測、 CPU 溫 度 偵 測、 機 殼 風 扇 轉 速 偵 測、 電源 風 扇 失效 偵 測等,確保安全的作業環境,讓您的電腦 永遠處於穩定的狀態下。

為使用者創造具有品質、效能、創意與質感並且價格經 濟的產品一直是艾崴所努力的目標,更是艾崴設計產品 時的指導方針。再次感謝您購買本產品,相信在大家的 關注與支持之下,艾崴一定能創造出更高水準的主機 板,以答謝各位支持者的愛護。 何謂 FI 系列主機板?

[will

FI系列主機板其特色為一個經過思考且設計精巧的使用者 介面及一個前端面板 -FI Panel 所架構而成,將 IO 裝置設 計於系統前端,讓使用者可由艾崴獨家設計之FI Panel上 的數位裝置接頭(Compact Flash, Memory Stick、和 Secure Digital 三卡合一的讀卡裝置, USB2.0、 Micphone、 Headline)來插拔這些裝置。

FI 是希臘文字母及數學符號 的唸法, 是由I 及O兩個 字母所組成,代表 Input 及 Output, 也可視為0 及1 電 腦資料的組合,其融合傳統及現代的概念而設計。FI 從字面上含義為 Front Interface, Friendly Interface, Future Interface, Fantastic Interface。代表著一個創始的介面,簡 易使用的介面,未來規格的介面,完美精巧的介面。

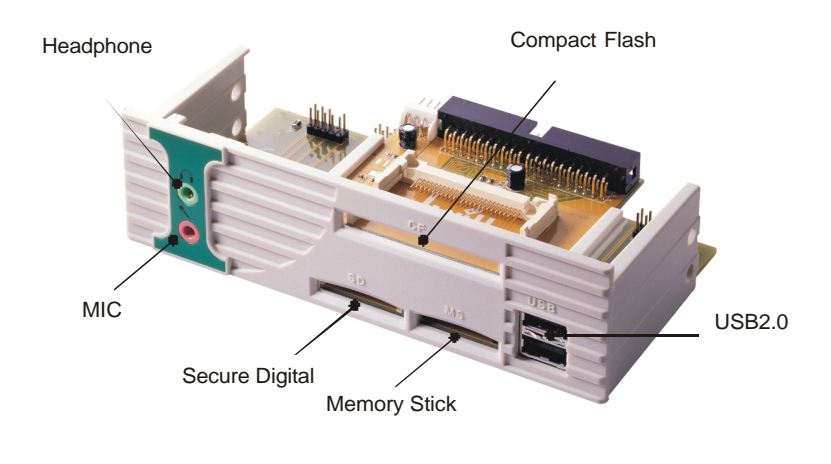

• • • • • •

|   |   |   |   |   |   | I | V | v | /<br>11 | 1 |
|---|---|---|---|---|---|---|---|---|---------|---|
| ٠ | ٠ | ٠ | ٠ | ٠ | ٠ |   |   |   |         |   |

# 目錄

| 序章 | 版權宣告、配件清單與注意事項                              | 7    |
|----|---------------------------------------------|------|
|    | 0-1版權宣告                                     | 7    |
|    | 0-2 配件清單                                    | 7    |
|    | 0-3安裝前注意事項                                  | 8    |
|    |                                             | -    |
| 第一 | 章 規格與特色簡介                                   | 9    |
|    | 1-1 845G系統方塊圖                               | 9    |
|    | 1-2主機板元件配置圖                                 | 10   |
|    | 1-3 規格簡介                                    | 12   |
| 第二 | 章 針腳與插座插槽接腳安裝指南                             | 15   |
|    | 2-1 針腳設定安裝指南                                | 15   |
|    | 2-2插座插槽安裝指南                                 | 18   |
|    | 2-3 背版元件與安裝說明                               | 32   |
| 第三 | 章 硬體安裝指南                                    | 33   |
|    | 3-1 前言                                      | 33   |
|    | 3-2安裝順序說明                                   | 33   |
|    | 3-3安裝細節說明                                   | 34   |
| 第四 | 章 BIOS設定                                    | 41   |
|    | 4-1 BIOS基本設定                                | 41   |
|    | 4-2 Main Menu ( 主畫面功能 )                     | 43   |
|    | 4-3 Standard CMOS Features (標準 CMOS 參數設定)   | 44   |
|    | 4-4 Advanced BIOS Features (BIOS進階設定)       | 45   |
|    | 4-5 Advanced Chipset Features ( 晶片組進階參數設定 ) | 46   |
|    | 4-6 Integrated Peripherals (整合周邊設定)         | 47   |
|    |                                             | •••• |

• • • • • • • • •

. . . . .

| 4-7 Power Management Setup ( 電源管理設定 )        | 49  |
|----------------------------------------------|-----|
| 4-8 PnP/PCI Configurations ( PnP與PCI 的組態設定 ) | 50  |
| 4-9 PC Health Status ( 硬體監控 )                | 51  |
| 4-10 IWILL Smart Setting (艾嵗智慧設定)            | 52  |
| 4-11 Load Fail-Safe Setting (載入預設安全模式)       | 53  |
| 4-12 Lord Optimized Defaults ( 載入預設最佳效能設定 )  | .53 |
| 4-13 Set Supervisor Password (設定監督者管理密碼)     | .54 |
| 4-14 Set User Password (選擇使用密碼)              | 55  |
| 4-15 Save & Exit Setup (儲存退出設定)              | 56  |
| 4-16 Exit Without Saving (未儲存退出設定)           | 56  |
|                                              |     |

•••••

ไพที่บ

| 第五章 | 驅動程式與相關軟體安裝 | 57 |
|-----|-------------|----|
| 5-1 | 前言          | 57 |

| 5-2自動安裝驅動程式模式  | 58 |
|----------------|----|
| 5-3手動安裝軟體與驅動程式 | 58 |
| 5-4其他軟體安裝      | 60 |

| 第六章 | 服務與意見反 | 應. |  |  |  |  |  |  |  |  |  |  |  |  |  |  |  |  |  |  | . 6 | 31 |  |
|-----|--------|----|--|--|--|--|--|--|--|--|--|--|--|--|--|--|--|--|--|--|-----|----|--|
|-----|--------|----|--|--|--|--|--|--|--|--|--|--|--|--|--|--|--|--|--|--|-----|----|--|

. .

. . . . .

.

. . . . . .

.

.

. . . . . . **. . .** 

. . . .

. .

序章:版權宣告、配件清單與注意事項

# 序章 版權宣告、配件清單與注 意事項

#### 0-1版權宣告

โหย์ป

本手冊受到國際著作權法以及相關法律保護,本公司 (艾崴股份有限公司,下同)將保留所有的權利,未經本 公司書面同意,不得擅自重製、改編、傳送本手冊的內容 與相關資料,否則將進行民事或刑事訴訟。 本公司對於本手冊的內容與品質盡了最大努力與注意,但 恕無法對於內容正確性提供百分之百的保證,請使用者特 別注意。此外,本公司產品與手冊內容皆常常進行更新或 改版,因此本公司保留通知使用者與否的權利。 本手冊內文或附件中出現的所有商標或產品名稱,其版權 均為合法註冊公司所有,本手冊文件內將不另行告知。

#### 0-2 配件清單

- [√] 艾崴 P4G 主機板
- [√] 使用者手冊
- [√] ATA-66/100 排線
- [√] ATA-133 排線
- [√] 3.5 吋軟碟機專用排線
- [√] Power Installer
- [√] 3個備用跳線帽
- [√] 後機殼擋板
- [✓] Serial-ATA 排線(僅供 P4GS)
- [] SuperAudio
- [] 6聲道音效子卡
- [] 6 聲道音效子卡附 Game Port
- [] FI Panel

# 0-3 安裝前注意事項

安裝與使用主機板前,請務必遵守以下幾點注意事項,以 確保主機板在安裝與使用過程中不受損害。若在本產品的 使用上有任何技術性問題,請與技術人員聯絡。

- 安裝移除任何元件的時候,請切斷電源供應器的 電源,以避免設備受到損害。
- 請確定電源供應器的電壓設定已調整到本國所使
   用的電壓標準值。
- 請注意身上是否帶有靜電,如果可能的話,請在 拿取電腦零件前,戴上接地護腕。
- 請勿將帶有磁性的物品與軟、硬碟機放在一起。
- 請務必將沒有使用到的螺絲及其他零件收好,不 要遺留在主機板或是電腦主機中,以免發生電氣 短路情形。
- 請將任何水或是液體遠離電腦,以免不小心翻
   覆、潑灑、滴漏而造成短路。
- 請小心使用本產品,並注意安裝規範,且基於
   PCI、晶片組及處理器的規格限制,我們不對超出
   規格以外的運作頻率提供保證。

8

# 第一章 規格與特色簡介

Iwill

. . .

# 1-1 845G 系統方塊圖

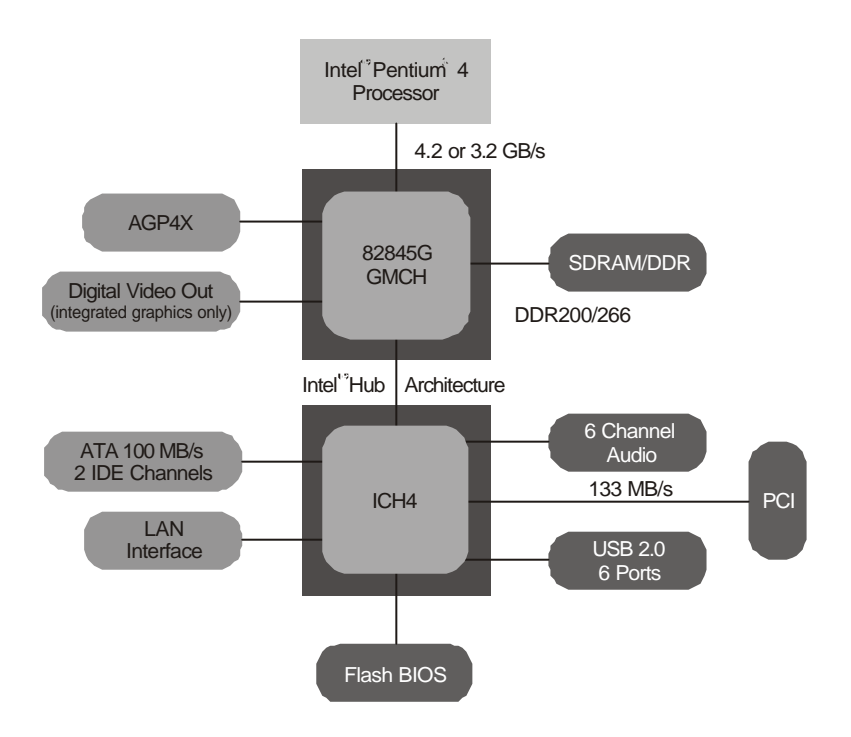

# 1-2 主機板元件配置圖

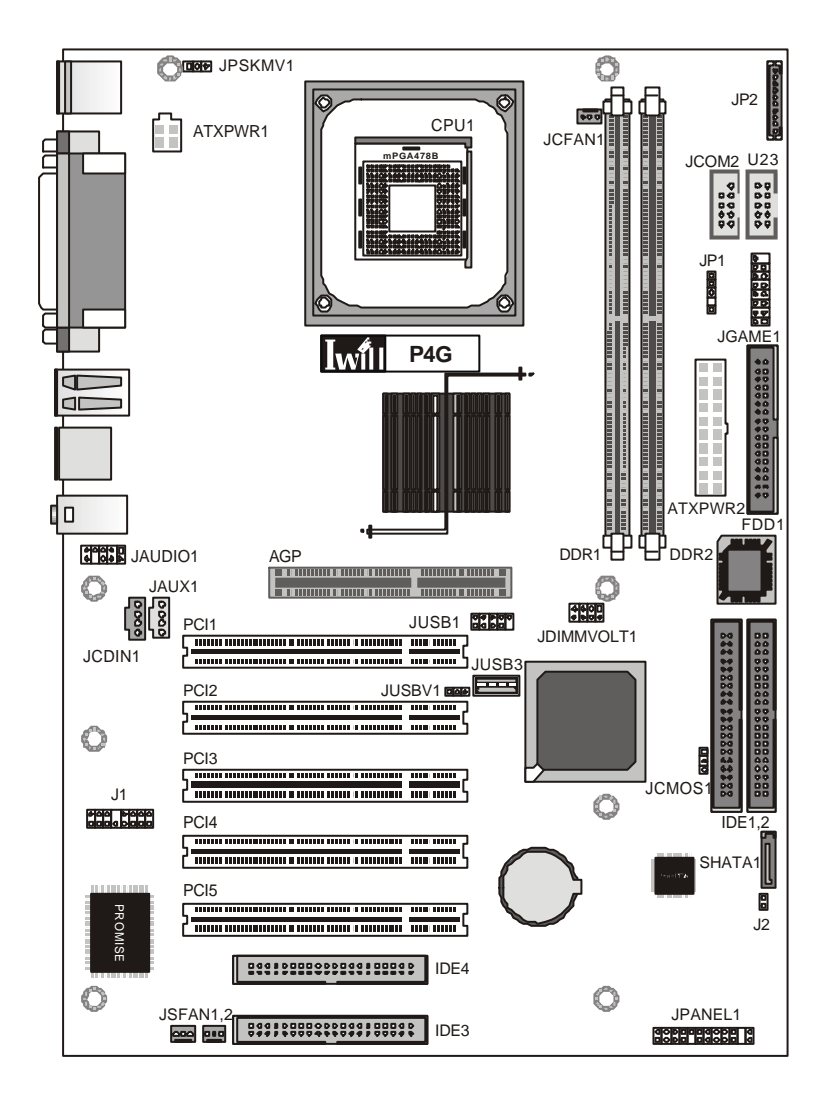

Iwill

第一章:規格與特色簡介

# 元件配置及功能說明

| 元件                     | 說明                    | 頁碼      |
|------------------------|-----------------------|---------|
| CPU1                   | 中央處理器插座               | P.18    |
| JATXPWR2, JATXPWR1     | 電源插座                  | P.22    |
| DDR1, DDR2             | 記憶體插槽                 | P.19    |
| AGP1                   | AGP插槽                 | P.20    |
| PCI 1-5                | 五組 PCI 插槽             | P.20    |
| JUSB3                  | 內建通用序列埠               | P.24    |
| IDE1, IDE2, IDE3, IDE4 | IDE 裝置連接埠             | P.21    |
| SHATA1                 | Serial ATA 裝置連接埠      | P.22    |
| FDD1                   | 軟碟機裝置連接埠              | P.21    |
| JCFAN1                 | CPU 風扇電源連接頭           | P.22    |
| JSFAN1, JSFAN2         | 風扇連接頭                 | P.22    |
| JCOM2                  | 串列埠                   | P.29    |
| U23                    | Smart Card Reader 連接頭 | P.29    |
| JGAME1                 | Game/MIDI 連接頭         | P.31    |
| JP1                    | 紅外線裝置連接頭              | P.22    |
| J1                     | 6聲道音效子卡(選購)連接頭        | P.26    |
| JCDIN1                 | 光碟機音訊輸入連接頭            | P.23    |
| JAUX1                  | 輔助音效輸入連接頭             | P.23    |
| JPANEL1                | 機殼面板控制連接頭             | P.30    |
| FI Panel 連接頭           |                       |         |
| JAUDIO1                | 音效裝置連接頭               | P.31    |
| JP2                    | MS/SD Card Reader 連接頭 | P.29    |
| JUSB1                  | 通用序列埠連接頭              | P.24    |
| 針腳                     |                       |         |
| JCMOS1                 | 清除 CMOS 針腳            | P.15    |
| JDIMMVOLT1             | 記憶體電壓設定針腳             | P.16    |
| JUSBV1                 | 通用序列埠備用電壓設定針腳         | P.16    |
| JPSKMV1                | PS/2備用電壓設定針腳          | P.17    |
| J2                     | S-ATA 設定針腳            | P.17    |
|                        |                       | <b></b> |

### 1-3 規格簡介

#### 中央處理器(Socket 478)

支援 Intel Socket 478 之 Pentium 4 處理器(400MHz/533MHz FSB) 支援 Intel Socket 478 之 Celeron 處理器(400MHz FSB) 支援自動偵測 CPU 頻率 支援 1MHz 微調 CPU 頻率,最高可達 165MHz

. . . . . . . . . . .

#### 記憶體

支援兩組 Unbuffered DDR SDRAM 插槽 支援 PC1600/PC2100 DDR SDRAM 最大支援 2GB 記憶體容量

# 晶片組

Intel 845G 晶片組 ICH4(82801DB) Super I/O 晶片 Promise ATA-133 控制晶片 Marvell Serial ATA 控制晶片(僅供 P4GS)

#### 顯示卡插槽

內建顯示功能 支援一組 AGP 4X 插槽 僅支援 1.5v 電壓的 AGP 顯示卡

#### PCI 插槽

五組 32bit/33MHz PCI 插槽 PCI 2.2 相容

#### 内建音效支援

[will

支援 AC97 音效(*支援六聲道需另購* Super Audio/ *六聲道音效子卡*) 符合 PC99 顏色規範的音效輸出入裝置 內建 CD 音效連接頭 麥克風、音效輸出、音效輸入

#### **内建**1/0 支援

支援兩個 Ultra DMA 33/66/100 的 IDE 連接埠

支援兩個 Promise ATA133 的 IDE 連接埠

一個軟碟機連接埠,可連接兩個軟碟機(最大支援到2.88MB)

一個 Serial ATA 連接埠(僅供 P4GS)

一個 PS/2 鍵盤連接埠與一個 PS/2 滑鼠連接埠

一個 RS232 序列 /UART 連接埠

一個平行連接埠(支援 EPP/ECP 功能)

一個 VGA 連接頭

一個網路連接頭

USB 2.0 連接頭-

三個外接USB 2.0 連接頭

一個內建USB 2.0 連接頭

二個外接USB 2.0 連接頭(支援FI Panel)

內建一個紅外線連接頭

內建一個 COM2 連接頭

內建一個 Game/MIDI 連接頭連接頭

內建 MS/SD 卡通用連接頭

內建 Smart Card Reader 連接頭

#### 電源規格

遵循 VRM 9.0 規範 ATX/ATX 12v 電源接頭

#### 感熱裝置與偵測介面

一個 CPU 感熱裝置 一個系統感熱裝置

支援電壓偵測

支援風扇轉速偵測

#### BIOS **特殊功能**

自動偵測或是手動調整外頻與 CPU 頻率 支援 CPU 倍頻調整 最高支援至 165 外頻 支援手動調整 PCI 的 IRQ 支援經由網路卡 / 數據機 / PS2 鍵盤 / PS2 滑鼠 / BIOS 定時 / PME 等方 式開機

. . . . . . . . . . . . .

hai

#### 其他規格

ATX 規格,尺寸 305mm X 220mm

# 第二章 針腳與插座插槽安裝指南

ไพที่11

#### 2-1 針腳設定安裝指南

所謂針腳(Jumper)如圖示,其內部是一個金屬,可短路兩 根針腳(例如1-2或2-3),而排列組合之後,就可以達 到某些設定。

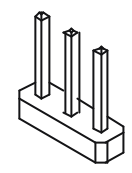

JCMOS1*:清除* CMOS *資料* 

若您設定了不正確的BIOS參數,導致系統無法正常運作時,請先關閉一切電源,並將跳線帽移至Pin2-3,數秒後 再移回Pin1-2,即可清除CMOS資料。

JCMOS1

|   | 1 |
|---|---|
|   | 2 |
| ٥ | 3 |
|   |   |

JCMOS1:清除 CMOS 資料

| 設定        |        | 功能                      |
|-----------|--------|-------------------------|
| Short 1-2 | •      | Normal(正常狀態)            |
| Short 2-3 | □<br>● | Clear CMOS(清除 CMOS 的資料) |
| <b>.</b>  |        |                         |

JDIMMV0LT1: 記憶體電壓設定針腳 此針腳可調整 DDR 記憶體電壓設定。若您沒有調整 CPU 頻率,則不需調整此設定。

Juliu

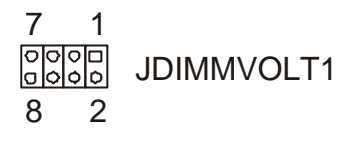

JDIMMVOLT1:記憶體電壓設定針腳

| 設定        | 功能             |
|-----------|----------------|
| open      | 2.5-Volt (預設值) |
| Short 1-2 | 2.6-Volt       |
| Short 3-4 | 2.7-Volt       |
| Short 5-6 | 2.8-Volt       |
| Short 7-8 | 2.9-Volt       |

JUSBV1:通用序列埠備用電壓設定針腳 此針腳為控制USB電壓。若您在BIOS設定為進入省電模 式時可使用USB鍵盤開機,而您的鍵盤需使用5V電壓時,請調整此電壓設定。

USBV1 123

| JUSBV1 : | 通用 | 序列埠 | 備用電 | 壓設定針腳 | J |
|----------|----|-----|-----|-------|---|
|----------|----|-----|-----|-------|---|

| 設定        | 功能                                 |
|-----------|------------------------------------|
| Short 1-2 | Disabled USB Voltage 5-Volt (預設值)  |
| Short 2-3 | Enabled USB Standby Voltage 5-Volt |

โหย์ป

#### JPSKMV1: PS/2 備用電壓設定針腳 此針腳為控制 PS/2 鍵盤/滑鼠電壓。若您在 BIOS 設定為

進入省電模式時可使用PS/2鍵盤/滑鼠開機,而您的裝置 需使用5V 電壓時,請調整此電壓設定。

#### JPSKMV1 1 2 3

JPSKMV1:PS/2 備用電壓設定針腳

| 設定        | 功能                                  |
|-----------|-------------------------------------|
| Short 1-2 | Disabled PS/2 Voltage 5-Volt (預設值)  |
| Short 2-3 | Enabled PS/2 Standby Voltage 5-Volt |

J2:S-ATA 設定針腳(僅供 P4GS)

此針腳為設定 S-ATA 傳輸速率及開關。

註:

BIOS-IWILL Smart Setting選 項中"Onboard PromiseATA"須 設為"Enabled" 否則S-ATA將無 法使用。

D J2

J2:S-ATA 設定針腳

| 設定        |    | 功能                 |
|-----------|----|--------------------|
| Open      | 00 | Enabled S-ATA(預設值) |
| Short 1-2 | 8  | Disabled S-ATA     |
|           |    |                    |

# 2-2 插槽快速安裝指南

CPU1:CPU 插座

此為可支援 Intel Pentium 4處理器之mPGA478B CPU插座。在您安裝 CPU 散熱片及風扇時,請先在主機板上安裝 CPU 固定支架。

CPU **插座**: 可支援400MHz 和533MHz之前 端匯流排。

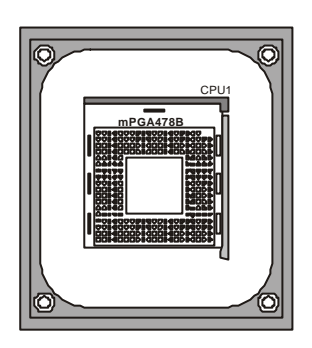

CPU插座/CPU 固定支架 第二章:針腳與插座插槽安裝指南

DDR 記憶體插槽

DDR1, DDR2: DDR 記憶體插槽 提供兩個DDR記憶體插槽供您安裝DDR記憶體之用。此 插槽可支援200MHz(PC1600)或266MHz(PC2100)之DDR 記憶體。最大記憶體容量可支援至2GB。

DDR 記憶體插 槽: 支援 unbuffered DDR 記憶體 PC1600:200MHz PC2100:266MHz

ไพที่11

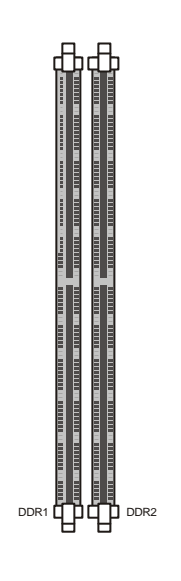

AGP1:AGP 插槽

本插槽提供您安裝四倍速(4X)的AGP(Accelerated Graphics Port)的顯示卡。

AGP 插槽: 此插槽僅支援1.

5 v 電壓之顯示

卡,請勿使用3.

3 V 電壓之顯示

卡。

| AGP1 |  |
|------|--|
|      |  |
|      |  |
|      |  |

AGP 4X 插槽

Iwili

PCI1,2,3,4,5:PCI 插槽

提供您五組 32bit 33MHz 之 PCI 插槽以供您安裝 PCI 規格 的介面卡。

. . . . . . . .

| PCI插槽:                   | PCI1 | ····· · · · · · · · · · · · · · · · ·  |
|--------------------------|------|----------------------------------------|
| 此PCI插槽符合<br>PCI2.1/2.2 規 | PCI2 |                                        |
| 範。                       | PCI3 | <u></u> 7                              |
|                          |      |                                        |
|                          |      |                                        |
|                          | PCI5 | ······································ |

PCI 插槽

IDE1,2,3,4:IDE 裝置連接埠

此連接埠為連接IDE裝置之用。可連接一個至兩個IDE裝置(如硬式磁碟機、光碟(燒錄)機、DVD光碟機、ZIP或 LS-120等儲存裝置)。

IDE 裝置連接

埠:

[will

IDE1,2 可支援UItra DMA 33/66/ 100,而IDE3,4則 可支援至ATA-133。 IDE4

註:

若將S-ATA設定 針腳-J2 設為 Enable,則IDE3 連接埠不可連接 IDE裝置。

#### IDE 裝置連接埠

#### FDD1:軟碟機裝置連接埠

本連接埠提供您連接軟式磁碟機之用,除了常見的1. 44MB/3.5"軟碟機外,如果您有需求,尚可連接360K,1. 2M/5.25"2.88M/3.5"等軟式磁碟機。

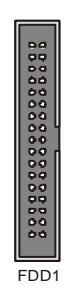

軟碟機裝置連接埠

S-ATA 裝置連 接埠: 最高傳輸速率為 133MB/Sec.

SHATA1

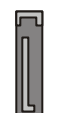

Serial ATA 裝置連接埠

Iwili

#### JP1: 紅外線裝置連接頭

將紅外線裝置或紅外線組件的連接端連到此針腳,並且調整 BIOS 中的設定,即可使用紅外線裝置。

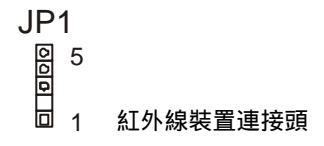

#### JP1:紅外線裝置連接頭

| 腳位    | 說明         |
|-------|------------|
| Pin 1 | Voltage 5V |
| Pin 2 | Key        |
| Pin 3 | IR_RX      |
| Pin 4 | GND        |
| Pin 5 | IR-TX      |

[\avii]] 第二章:針腳與插座插槽安裝指南

JATXPWR1,2:ATX 規格電源供應器接頭 JATXPWR2是一個標準的20-Pin 規格ATX電源接頭,請 將ATX電源供應器的電源供應線連接到此接頭。 JATXPWR1是新增加的4-Pin 規格提供12v的ATX接頭。

ATX 規格電源 供應器接頭: 提供 — 標準的 ATX電源接頭及 — ATX 12V的電 源接頭。

|         | ATX 電源接頭 |
|---------|----------|
|         |          |
| ۲<br>۲  |          |
|         |          |
| JATXPWR | 2        |

ATX 12V 電源接頭

JCFAN1, JSFAN1, JSFAN2: 風扇電源接頭 提供一個CPU風扇接頭和兩個系統風扇接頭。此CPU及 系統風扇接頭皆可於PC Health 中監控其風扇轉速。

 風扇電源接頭:
 JCFAN1

 此風扇接頭皆為
 0000
 CPU 風扇電源接頭

 3 P i n 之電源接
 3 2 1

 頭。
 JSFAN1,2

 123 12 3
 系統風扇電源接頭

JCFAN1, JSFAN1, JSFAN2: 風扇電源接頭

| 腳位    | 說明     |
|-------|--------|
| Pin 1 | Ground |
| Pin 2 | +12V   |
| Pin 3 | Sense  |

23

# JCDIN1:CD 音效輸入裝置

. . . . . . . .

將CD-ROM之音源線連接至JCDIN1即可由音效卡連接的 喇叭播放CD音樂或音效。

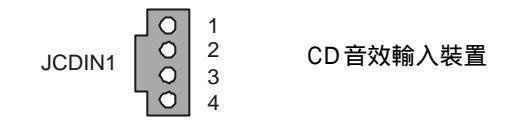

JAUX1: 辅助音效輸入裝置

如果您有輔助音效裝置需要輸入音效,您可以透過音源線 連接該裝置與本接頭。

輔助音效輸入裝置

Iwili

#### JCDIN1, JAUX1:CD 音效及輔助音效輸入裝置

| 腳位    | 說明            |
|-------|---------------|
| Pin 1 | Left channel  |
| Pin 2 | GND           |
| Pin 3 | GND           |
| Pin 4 | Right channel |

JUSB3, JUSB1: **內建通用序列埠及連接頭** JUSB3為一內建通用序列埠,可連接支援通用序列埠之裝 置。JUSB1為一通用序列埠之連接頭,可外接兩個USB 2.0。

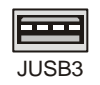

通用序列埠

|       | 2 10 |          |
|-------|------|----------|
| JUSB1 |      | 通用序列埠連接頭 |
|       | 1    |          |

#### JUSB1:通用序列埠連接頭

ไพที่11

| 腳位    | 說明         | 腳位     | 說明         |
|-------|------------|--------|------------|
| Pin 1 | +5V(fused) | Pin 2  | +5V(fused) |
| Pin 3 | Data-      | Pin 4  | Data-      |
| Pin 5 | Data+      | Pin 6  | Data+      |
| Pin 7 | GND        | Pin 8  | GND        |
| Pin 9 | KEY        | Pin 10 | N/A        |

. . . . . .

J1:6 聲道音效子卡或 SuperAudio 連接頭

此連接頭可連接6聲道音效子卡、6聲道音效子卡附Game Port 及 SuperAudio 等選購配備。

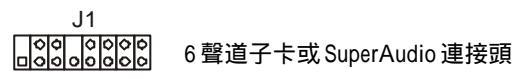

艾崴6聲道音效子卡: SuperAudio:

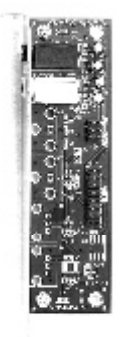

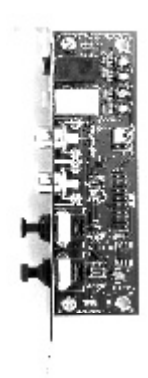

艾崴6聲道音效子卡附Game Port:

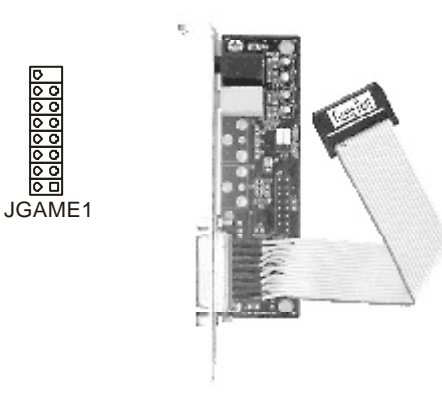

安裝6聲道音效子卡

ไพ่ไป

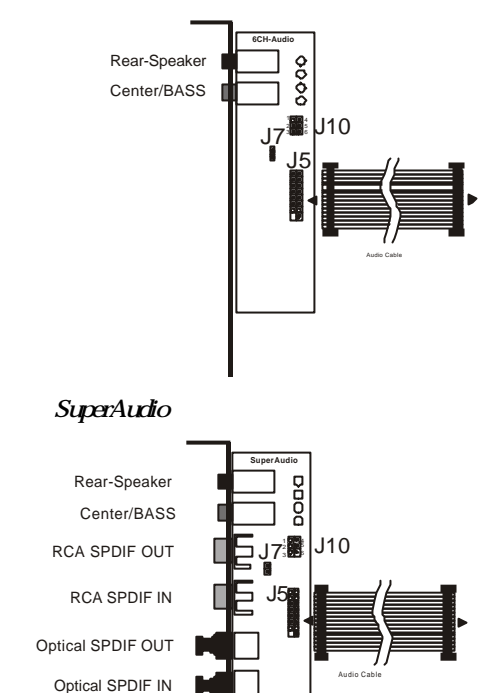

這兩張音效子卡相同的元件表列如下:

. . . . . . . . .

| J5            | 音效數位連接裝置(需透過音效排線與主機板J61接腳連接) |  |  |
|---------------|------------------------------|--|--|
| J3            | CD音源 SPDIF 輸入連接線接腳           |  |  |
| J10           | 中央聲道與重低音輸出切換(詳見下面圖解)         |  |  |
| Line-in       | 音效輸入裝置(stereo)               |  |  |
| Mic-in        | 連接麥克風的聲音輸入裝置(Mono)           |  |  |
| Front-Speaker | 輸出音效(如果安裝6聲道則是輸出前左與前右聲道)     |  |  |
| Rear-Speaker  | 必須先啟動6聲道模式。輸出後左與後右聲道         |  |  |
| Center/BASS   | 必須先啟動6聲道模式。輸出中央聲道與重低音訊號      |  |  |
|               |                              |  |  |

RCA SPDIF in/out 經由 RCA 輸出入方式連接數位音效裝置,如 DAT Optical SPDIF in/out 經由 optical 輸出入方式連接數位音效裝置,如 MiniDisk

[will

. .

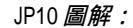

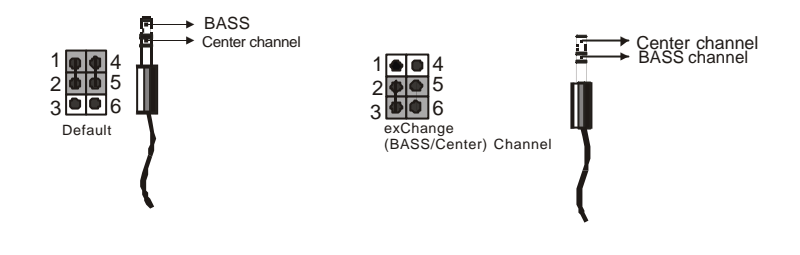

第二章:針腳與插座插槽安裝指南

JP2: MS/SD *卡 連 接 頭* 您可以使用 MS/SD 卡讀取裝置,連接本接頭之後即可以 由該裝置直接讀取您的 MS 卡或 SD 卡。(可援 FI Panel)

註:

[will

Memory Stick和 Secure Digital為 共用接頭,請於 BIOS(Integrated Peripherals)中擇 一設定。

JP2

M S/SD 卡連接頭

U23:Smart Card Reader 連接頭 提供內建多媒體記憶卡的連接埠,連接Smart card reader 裝置之後,即由該裝置可直接讀取您的Smart Card。

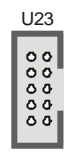

Smart Card Reader 連接頭

JCOM2: 串列埠

若您要使用串列埠時,請將您購買附有串列埠的子卡連接 線連接到此 JCOM2 連接頭,即可使用串列埠。

列埠

29

JPANEL1: 機殼面板控制連接頭 本連接頭提供電源開關、ACPI省電開關、IDE裝置指示 燈、系統重置開關、系統電源指示燈、系統喇叭等功能。 要使用這些功能前,請將機殼上的對應電源連接線連接到 對應的連接腳位,方能正確使用。

Janill

註: Reset IDE LED ACPI Power On 請注意電源線之 Ō 1 極性。 24 000 C 0 O o lo lo 0 13 Speaker System LED

| 功能        | 腳位          | 說明              |
|-----------|-------------|-----------------|
| 電源開關      | 1,13        | 無極性,插反仍可動作。     |
| ACPI 省電開關 | 3,4         | Pin 3:正極(+)     |
|           |             | Pin 4:負極(-)     |
| IDE 裝置指示燈 | 7,8         | Pin 7:正極(+)     |
|           |             | Pin 8:負極(-)     |
| 系統重置開關    | 11,12       | Pin 11:系統重置訊號輸入 |
|           |             | Pin 12:接地       |
| 系統電源指示燈   | 15,16,17    | Pin15:+5v 電源    |
|           |             | Pin16:空腳        |
|           |             | Pin17:接地        |
| 系統喇叭      | 21,22,23,24 | Pin21:+5v 電源    |
|           |             | Pin22:空腳        |
|           |             | Pin23:空腳        |
|           |             | Pin24:喇叭訊號輸入    |

JGAME1:Game port/Midi *子卡連接頭* 請將Game port/Midi子卡(選購配備)以連接線連接到此連 接頭,即可安裝 Midi 樂器或搖桿等裝置。

000000 JGAME1

โหย์ป

Game port/Midi 子卡連接頭

#### JAUDI01: 音效裝置連接頭

此連接頭為專為艾崴FI Panel(選購配備)所設計。將排線連接至 JAUDIO1 接頭及 FI Panel 上之 JP2 連接頭即可支援麥克風及音效輸出功能。

音效裝置連接頭

JAUDIO1

# 2-3 背版元件與安裝說明

註: 此背版為特殊規 格,請使用本主 機板所附的後機 殼擋板。

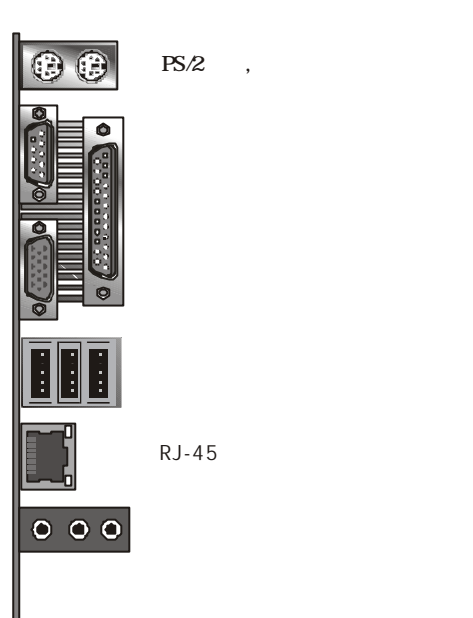

| 功能      | 說明                       |
|---------|--------------------------|
| PS/2    | 連接 PS/2 滑鼠之用             |
| PS/2 鍵盤 | 連接 PS/2 鍵盤之用             |
| 序列埠     | COM 埠,連接序列裝置(如外接數據機)     |
| 平行埠     | 連接印表機 , 但也可以連接其他同介面裝置    |
| 顯示器連接頭  | 連接顯示器                    |
| USB 插座  | 連接USB 裝置(可以熱插拔,即可在開機時抽換) |
| 網路連接頭   | 連接網路卡裝置                  |
| 音效裝置接頭  | 麥克風、音效輸出、音效輸入            |
|         |                          |

. ..

. ..

# 第三章 硬體快速安裝指南

ไพป์ป

#### 3-1 前言

硬體快速安裝指南僅供您參考,若您對以下的安裝說明還 不是十分明瞭以及確定的話,請您請教其他有經驗的人 士、參考坊間的DIY電腦書籍或是請技術人員幫您安裝, 否則可能會損壞硬體或是造成其他的困擾。

正式安裝前,請再次參閱0-3節『安裝前注意事項』的 說明。

#### 3-2 安裝順序說明

這是一般安裝電腦主機板與相關配件的順序。我們建議您 依照以下的順序安裝主機板與配件:

- 1. 安裝主機板至機殼中
- 2. 參考手冊內容調整針腳設定
- 3. 安裝中央處理器與處理器散熱裝置
- 4. 安裝 DDR 記憶體模組
- 5. 安裝所有介面卡與周邊裝置
- 6. 連接所有面板控制線、訊號線、排線、電源供應線
- 7. 設定 BIOS 組態
- 8. 安裝作業系統、修正程式、驅動程式、應用軟體

# 3-3 安裝細節說明

#### 1. 安裝主機板至機殼中

請注意您機殼內部有一金屬側板,應該可以拆下(請閱讀 機殼手冊或請教您的機殼供應商),該側板上方有許多固 定孔,請將主機板上的安裝孔與其對應,並將銅柱或是塑 膠基腳(側版沒有對應孔時)分別安裝上去,並以螺絲加上 墊片固定(勿鎖過緊)。請確定主機板已經確實固定到側板 上並且沒有短路到任何線路。

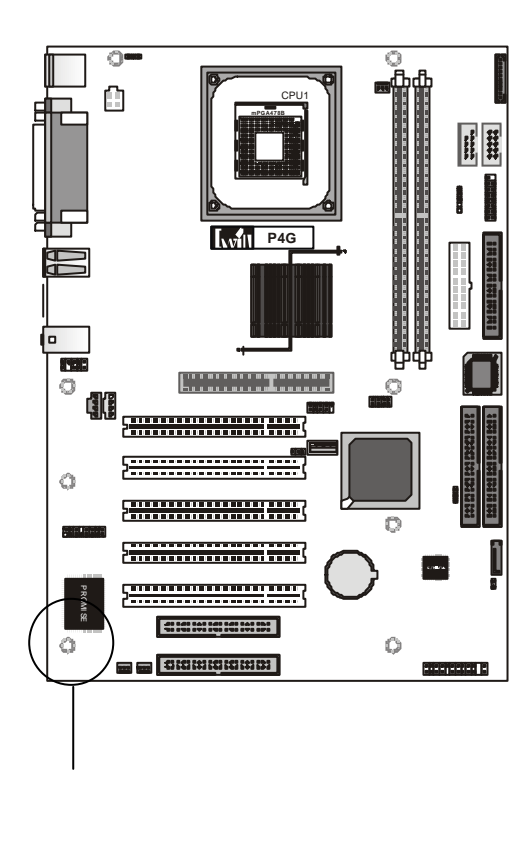

#### 2. 參考手冊內容調整針腳設定

請參考手冊『第二章針腳與插座插槽快速安裝』說明。

#### 3. 安裝處理器與處理器散熱裝置

本主機板支援 Pentium 4 處理器,需安裝散熱裝置方能穩 定運作。以下的圖示為安裝一478腳位的Pentium 4處理器 以及盒裝原廠散熱裝置為例。如果您購買的是非盒裝的 Pentium 4 處理器,請另外購買散熱裝置,並詢問供應商其 安裝方式。

步驟 1: 請將 Socket 478 插座旁的 Z I F (Zero Insertion Force,省力壓 桿),輕輕壓下 往外推,並向上 拉起。

ไหม่ไป

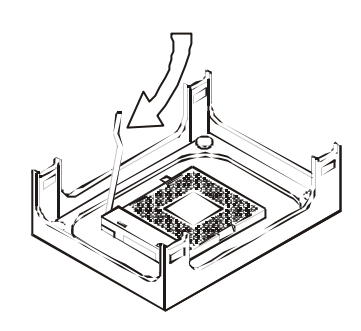

#### P4G 系列主機板

步驟 2: 安裝Pentium 4處 理器,請注意針 腳的排列方式, 缺角為參考基 準。 確定安裝妥當 後,壓下壓桿固

定處理器。

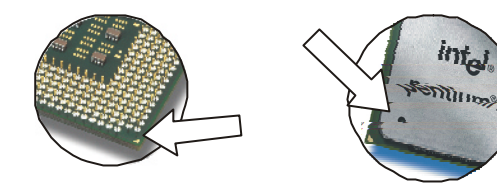

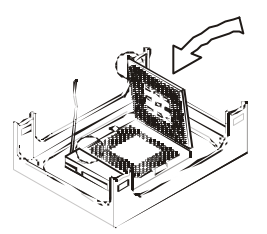

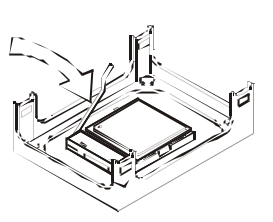

步驟 3: 請在CPU表面塗 上一層導熱膏, 請不要塗太厚, 薄薄一層覆蓋 CPU表面即可。

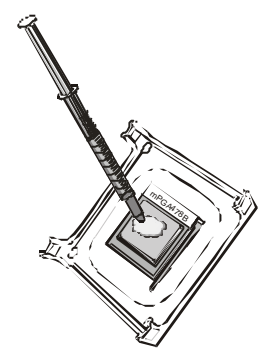

# Iwill

步驟 4: 把散熱器對準位 置安裝至CPU固 定架上。並將4 個卡筍固定到基 座上,將兩個壓 桿分別壓下。

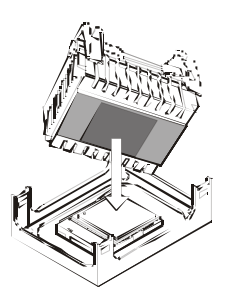

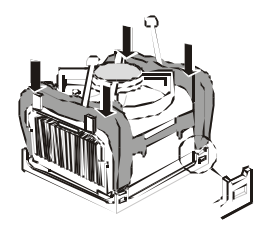

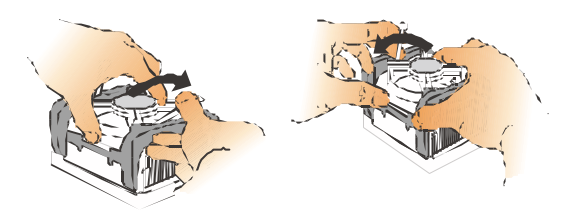

步驟 5: 最後再將風扇電 源插到3Pin插座 (JCFAN1)即可。

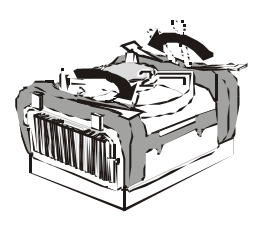

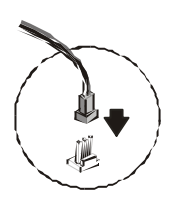

4. 安裝 DDR 記憶體模組

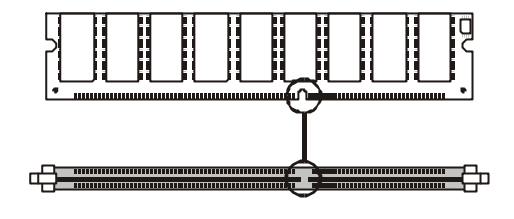

步驟 2: 最後將插槽兩旁 的固定卡筍卡緊 記憶體的兩邊固 定勾,即可完成 安裝。

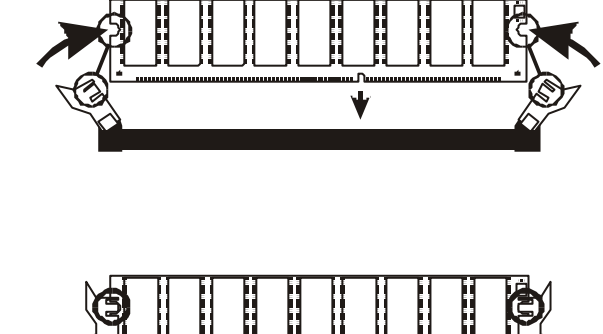

#### 5. 安裝介面卡與周邊裝置

Lwill

由於介面卡與周邊裝置的種類繁多,所以安裝方式請參考 您的介面卡與周邊裝置的使用手冊。

#### 6. 連接各種排線面板控制線、排線、訊號線、 電源供應線

請參考本手冊『2-3 插座與接腳設定的快速安裝指南』 說明。

#### 7. 設定 BIOS 組態

請參考本手冊『第四章BIOS設定』說明。

#### 8. 安裝作業系統、修正程式、驅動程式、應用 軟體

請參考本手冊『第五章驅動程式與相關軟體安裝』說 明。

使用 ATA133 硬碟安裝作業系統時,請依下列步驟 進行安裝程序。

□ 進入 BIOS 設定,將 Advanced BIOS Features 選項下之 "APIC Mode"設為"Disabled"。

| Phoenix - AwardBIOS CMOS Setup Utility<br>Advanced BIOS Features                                                                                                    |                                                                                                    |  |  |
|----------------------------------------------------------------------------------------------------|----------------------------------------------------------------------------------------------------|--|--|
| Virus Warning [Disabled]                                                                                                    | Item Help                                                                                                    |  |  |
| CPU L1 & L2 Cache<br>CPU L1 & L2 Cache<br>CPU L1 & L2 Cache<br>CPU L1 & L2 Cache<br>CPU L1 & L2 Cache<br>CPU L1 & L2 Cache<br>CPU L1 & L2 Cache<br>State L2 Cache<br>Boot Device [Fhabled]<br>Boot DP Prive [Fhabled]<br>Boot Up Floppy Drive [Fhabled]<br>Boot Up Floppy Seek [Fhabled]<br>Boot Up Floppy Seek [Fhabled]<br>Boot Up Floppy Seek [Fhabled]<br>Boot Up Floppy Seek [Fhabled]<br>Boot Up Floppy Seek [Fhabled]<br>Boot Up Floppy Seek [Fhabled]<br>Boot Up Floppy Seek [Fhabled]<br>Boot Up Floppy Seek [Fhabled]<br>Gate A2O Option [Fhat]<br>Gate A2O Option [Fhabled]<br>Sabled]<br>Apric Mode [For DRAM > 64HB [Mon-Os2]<br>Report No FDD For WIN 95 [Mo] | Menu Level ►<br>Allows you to choose<br>the VIRUs warning<br>feature for IDE Hard<br>Disk boot sector<br>protection. If this<br>function is enabled<br>and someone attempt to<br>warea. #GOS will show<br>a warning message on<br>screen and alarm beep |  |  |
| →+:Move Enter:Select +/-/PU/PD:Value F10:Save E<br>F5: Previous Values F6: Fail-Safe Defaults F                                                                                                    | SC:Exit F1:General Help<br>7: Optimized Defaults                                                                                                    |  |  |

#### P4G 系列系列主機板

□ 使用Power Installer開機,並將Onboard Promise ATA133 Driver 轉換到軟碟片內。

| Driver diskettes you can create by typing a number below:                                                                                                    |
|----------------------------------------------------------------------------------------------------|
| 1) Onboard High Point 370A/372 RAID Driver<br>2) Onboard RealTek 8139v8100b Lan Driver<br>3) Onboard Promise ATA133 Driver<br>4) Onboard Serial ATA133 Driver |
| Commands you can run by typing a letter below:<br>A) Toggle floppy drive between A: and B: (Must be 1.44 MB)<br>B) Exit the Diskette Creator                  |
| Current Device Settings:<br>Floppy Drive: A:<br>CD-ROM Drive: ATAPI CD-ROM D                                                                                  |
| Type a driver Diskette number or command letter followed by <enter>:3_</enter>                                                                                |

- □ 進入 BIOS 設定,將 Advanced BIOS Features 選項下之 "APIC Mode"設為"Enabled"。
- □ 執行作業系統開機片,並按 "F6"載入Promise ATA133驅動程式,並依正常程序安裝作業系統。

# 第四章 BIOS 設定

#### 4-1 BIOS 基本設定

#### *更新*BIOS

您可以藉由我們的網站:http://support.lwill.net下載最新的BIOS 映像檔以及更新程式 AWDFLASH.EXE。 透過更 新程式,您可以更新BIOS 的最新版本。

#### 如何進入 BIOS 設定

開啟系統電源後,電腦會開始進行開機自我測試的動作。 在電腦偵測IDE裝置前,您可以按下<Del>鍵以進入BIOS 設定畫面。或者您可以在螢幕下方顯示出 "Press DEL to enter SETUP"的訊息後,按下<Del>鍵即可進入BIOS設 定畫面。如果您來不及在該訊息消失前按下<Del>鍵,您 可以將電腦關機後再重新開機,或直接按下機殼前方面板 上的"RESET"鍵重新開機。或者,同時按下<Ctrl>、 <Alt>、<Del>三個鍵以執行暖開機的動作。

在沒有充分了解各個BIOS選項的意義時,請勿任意變更 預設值,以免影響系統的穩定性及造成硬體(如中央處理 器、記憶體)等的損害。 按鍵功能說明

|                         | 將游標移到上一個選項            |
|-------------------------|-----------------------|
|                         | 將游標移到下一個選項            |
|                         | 將游標移到左邊的選項            |
|                         | 將游標移到右選的選項            |
| <esc></esc>             | 離開現有的選單,回到 BIOS 的主畫面。 |
|                         | 或是不儲存直接離開 BIOS 設定程式   |
| <pgup>,&lt;+&gt;</pgup> | 改變設定狀態,或增加欄位中的數值內容    |
| <pgdn>,&lt;-&gt;</pgdn> | 改變設定狀態,或減少欄位中的數值內容    |
| <f1></f1>               | 一般項目的協助說明             |
| <f2></f2>               | 目前設定項目的協助說明           |
| <f5></f5>               | 載入之前的設定值              |
| <f6></f6>               | 載入 BIOS 的失效 - 安全預設值   |
| <f7></f7>               | 載入 BIOS 最佳化效能預設值      |
| <f10></f10>             | 儲存現有的設定值並離開BIOS設定程式   |

• • • · · · · · ·

**ไ**พที่11

若您更改了 BIOS 的設定值後,導致無法正常開機,請您執行清除 CMOS資 料的動作。詳細設定請參考本手冊『2-1 針腳設定安裝指南』說明。

. . . . . . . . .

. . . . . . . .

Iwill

4-2 Main Menu

當您進入BIOS的設定程式之後,螢幕上便會出現主選單。主選單顯示了BIOS支援的各種設定類別。您可以利用方向鍵,將游標移到您所想要的選項,再利用Enter進入子選單或者是載入預設值與離開BIOS設定。螢幕底部顯示出該設定功能的主要項目與說明以供參考。

# 主畫面功能

| Phoenix - AwardBIOS CMOS Setup Utility                                     |                                              |  |  |
|----------------------------------------------------------------------------|----------------------------------------------|--|--|
| <ul> <li>Standard CMOS Features</li> <li>Advanced RIOS Features</li> </ul> | ► IWILL Smart Setting                        |  |  |
| <ul> <li>Advanced Chipset Features</li> </ul>                              | Load Optimized Defaults                      |  |  |
| <ul> <li>Integrated Peripherals</li> <li>Power Management Setup</li> </ul> | Set Supervisor Password<br>Set User Password |  |  |
| ▶ PnP/PCI Configurations                                                   | Save & Exit Setup                            |  |  |
| ► PC Health Status                                                         | Exit without saving                          |  |  |
| ESC : QUIT F9 : MENU IN BIOS     : Select Item<br>FIO : Save & Exit Setup  |                                              |  |  |
| Time, Date, Hard Disk Type                                                 |                                              |  |  |

#### 4-3 Standard CMOS features

- 在標準CMOS參數的設定中,共有日期,時間,硬式 與軟式磁碟機的設定。請利用方向鍵,Enter鍵,以及
   <PgUp> / <+>鍵與<PgDn> / <->鍵更改每一個項目的設 定值。
- IDE裝置設定為自動偵測,您不需重新設定。軟碟機 及其他裝置請使用標準設定即可。
- 如果您想自行設定硬碟機的各項參數,請確定您完全的了解各項參數所代表的意義,並且參照硬碟廠商的說明,做出正確的設定值。

# 標準 CMOS 參數設定

| Phoenix - AwardBIOS CMOS Setup Utility<br>Standard CMOS Features                                                             |                                                    |                                                    |  |
|----------------------------------------------------------------------------------------------------|----------------------------------------------------|----------------------------------------------------|--|
| Date (mm:dd:yy)                                                                                                    | Mon, Jul 29 2002                                   | Item Help                                          |  |
| i inte (int.min.ss)                                                                                                    | 11 . 50 . 44                                       | Menu Level ▶                                       |  |
| <ul> <li>IDE Primary Master</li> <li>IDE Primary Slave</li> <li>IDE Secondary Master</li> <li>IDE Secondary Slave</li> </ul> |                                                    | Change the day, month,<br>year and century         |  |
| Drive A<br>Drive B                                                                                                    | [1.44M, 3.5 in.]<br>[None]                         |                                                    |  |
| Video<br>Halt On                                                                                                    | [EGA/VGA]<br>[All Errors]                          |                                                    |  |
| Base Memory<br>Extended Memory<br>Total Memory                                                                               | 640K<br>48128K<br>49152K                           |                                                    |  |
| †↓→+:Move Enter:Select<br>F5: Previous Values                                                                                | +/-/PU/PD:Value F10:Save<br>F6: Fail-Safe Defaults | ESC:Exit F1:General Help<br>F7: Optimized Defaults |  |

4-4 Advanced BIOS Features

此為標準設定畫面,可不需重新設定。若您要變更設定請 詳細了解功能後再行更改設定。

此功能選單提供包含選擇開機所使用的裝置/順序,及其 他開機相關設定選項。

- 您可更改您想要的開機使用裝置/順序及開機相關設定。若要使用Ultra 133或S-ATA開機,請設定為"On board Device"。
- □ 如果您是使用 OS/2 作業系統,而使用的記憶體大於 64MB,請將選項變更設定為" OS/2"。

# BIOS 進階設定

[will

| Phoenix - AwardBIOS CMOS Setup Utility<br>Advanced BIOS Features                                                                                                    |                                                                                                    |  |  |
|----------------------------------------------------------------------------------------------------|----------------------------------------------------------------------------------------------------|--|--|
| Virus Warning [Disabled]<br>CPU LL & L2 Cache [Enabled]<br>Grint Soot Device [Enabled]<br>Second Boot Device [HDD-0]<br>Third Boot Device [Inbled]<br>Boot Up Floppy Drive [Insabled]<br>Boot Up Floppy Seek [Enabled]<br>Boot Up Floppy Seek [Enabled]<br>Boot Up Floppy Seek [Enabled]<br>Boot Up Floppy Seek [Enabled]<br>Boot Up Floppy Seek [Enabled]<br>Third Status [Ort]<br>Cote Status [Ort]<br>Streamtic Rate (Char\$/Sec) 6<br>X Typematic Rate (Char\$/Sec) 6<br>Security Option [Sestup]<br>APIC Mode [Disabled]<br>X MPS Version Control For OS 1.4<br>OS Select For DRAM > 64MB [Mon-OS2]<br>Report No FDD For WIN 95 | Item Help<br>Menu Level ►<br>Allows you to choose<br>the VIRUS warning<br>feature for IDE Hard<br>Disk boot sector<br>protection. If this<br>function is enabled<br>and someat a atto whis<br>wrea, # GOS will show<br>a warning message on<br>screen and alarm beep |  |  |
| ↓→+:Move Enter:Select +/-/PU/PD:Value F10:Save E<br>F5: Previous Values F6: Fail-Safe Defaults F                                                                                                    | SC:Exit F1:General Help<br>7: Optimized Defaults                                                                                                    |  |  |

· · · · · **· · · · · ·** 

4-5 Advanced Chipset Features

此為標準設定畫面,可不需重新設定。若您要變更設定請 詳細了解功能後再行更改設定。

此功能選單含設定晶片組、BIOS快取功能及選擇AGP取 用記憶體功能。

- □ 我們不建議您更改 "Memory Hole AT 15M-16M " 選 項以上的設定。
- 您可以更改處理器降速的維持時間設定和AGP取用記 憶體的容量設定。
- □ 內建顯示功能預設值為"Enabled"。

# 晶片組進階參數設定

| Phoenix - AwardBIOS CMOS Setup Utility<br>Advanced Chipset Features                                                                                                    |                                                    |  |  |
|----------------------------------------------------------------------------------------------------|----------------------------------------------------|--|--|
| DRAM Timing Selectable [By SPD]<br>CAS Latency Time [S]<br>Active to Precharge Delay [7]<br>DRAM RAS* Pto CAS* Delay [3]<br>DRAM RAS* Pto CAS* Delay [3]<br>Turbo Mode [Disabled]<br>Command Pre Clock [Auto]<br>Memory Frequency For [Auto]<br>Memory Frequency For [Auto]<br>Memory Hole At 13M-16M [Disabled]<br>Delay Hole At 13M-16M [Disabled]<br>Delay Hormal 1[6 Min]<br>AGP Aperture Size (MB) [64]<br>On-Chip Frame Buffer Size [8MB] | Item Help<br>Menu Level ►                          |  |  |
| →+:Move Enter:Select +/-/PU/PD:Value F10:Save  <br>F5: Previous Values F6: Fail-Safe Defaults                                                                                                    | ESC:Exit F1:General Help<br>F7: Optimized Defaults |  |  |

. . . . .

4-6 Integrated Peripherals

此為標準設定畫面,若您要變更設定請詳細了解功能後再 行更改設定。

此功能選單為系統週邊功能設定及開機模式設定等。

- □ 您可更改系統週邊裝置之設定。
- □ 如果您有使用USB的鍵盤、滑鼠或其他USB裝置時, 請將USB 設定改為 "Enabled"。
- "POWER ON Function"可依需要選擇不同的開機方式。其預設值為"BUTTON ONLY"。

#### 整合周邊設定

ไพป์ป

| Phoenix -<br>In                                                                                                    | AwardBIOS CMOS Setup Ut<br>tegrated Peripherals                                                                                                    | ility                    |
|----------------------------------------------------------------------------------------------------|----------------------------------------------------------------------------------------------------|--------------------------|
| On-Chip Primary PCI IDE                                                                                                    | [Enabled]                                                                                                    | Item Help                |
| IDE Primary Master PIO<br>IDE Primary Slave PIO<br>IDE Primary Slave PIO<br>IDE Primary Slave UDMA<br>On-Chip Secondary Naster PIO<br>IDE Secondary Master PIO<br>IDE Secondary Master UDMA<br>USE Control are<br>USE Secondary Slave UDMA<br>USE Control are<br>USE Mouse Support<br>USE Mouse Support<br>USE Mouse Support<br>Orbit Display First<br>Onboard LAN Device<br>IDE HOD Block Mode<br>POWER ON Function<br>KE Power ON Password | Autoj<br>Autoj<br>(Auto)<br>(Auto)<br>(Enabled]<br>(Auto)<br>(Auto)<br>(Auto)<br>(Auto)<br>(Auto)<br>(Combabled]<br>(Dobabled]<br>(Onboard/AGP]<br>(Enabled]<br>(Enabled]<br>(Enabled]<br>(Enabled]<br>(Enabled]<br>(Enabled]<br>(Enabled]<br>(Enabled]<br>(Enabled]<br>(Enabled)<br>(Enabled) | Menu Leve] ►             |
| <pre> f↓++:Move Enter:Select +/-/ E5: Previous Values E6: </pre>                                                                                                    | PU/PD:Value F10:Save                                                                                                    | ESC:Exit F1:General Help |

- 若不需使用COM2,則可將 "Onboard Serial Port 2" 選項設定為 "Disabled"
- 如果您要使用紅外線功能,則需在"UART Mode Select"設定。在此選項下4個選項皆為紅外線功能 的相關設定,可依您的需要做調整。
- 您可依需要修改平行埠運作模式及相關設定。若您不 需要使用內建的Game/MIDI連接頭則可將此功能設定 為"Disabled"。
- 當您需要啟用內建的 MS/SD 連接介面時,請於"MS/SD Port Address"及"MS/SD Port IRQ"設定一位 址和 IRQ。(請勿與其他週邊使用相同位址及 IRQ)。
   因為 MS 及 SD 為共用接頭,所以請您於"MS/SD Port Mode"擇一設定。

| Phoen                                                                                                    | ix - AwardBIOS CMOS Setup U<br>Integrated Peripherals                                                                                                    | tility                                             |
|----------------------------------------------------------------------------------------------------|----------------------------------------------------------------------------------------------------|----------------------------------------------------|
| Onboard Serial Port 2                                                                                                    | [2F8/IRQ3]                                                                                                    | Item Help                                          |
| UAKI MODE SELECT<br>RXD, TXD ACTIVE<br>IR Transmission Delay<br>UR2 Duplex Mode<br>Use IR Pins<br>Onboard Parallel Port Mode<br>EPP Mode Select<br>ECP Mode Use DMA<br>ECP Mode Use DMA<br>ECP Mode Variation<br>Gol Port Address<br>X SCR Port IRO<br>MS/SD Port IRO<br>X MS/SD Port IRO | Vormaij<br>[Enabled]<br>[Halt]<br>[IR-RX2TX2]<br>[376/IRQ7]<br>[SPP]<br>[SPP].9]<br>[3]<br>[0]<br>[0]<br>[0]<br>[0]<br>[0]<br>[0]<br>[0]<br>[0]<br>[0]<br>[0 | Menu Leve] ►                                       |
| †↓→+:Move Enter:Select<br>F5: Previous Values                                                                                                    | +/-/PU/PD:Value F10:Save<br>F6: Fail-Safe Defaults                                                                                                    | ESC:Exit F1:General Help<br>F7: Optimized Defaults |

4-7 Power Management Setup

此為標準設定畫面,可不需重新設定。若您要變更設定請 詳細了解功能後再行更改設定。

此功能選單為電源管理設定。

ไพป์ป

- 使用者可選擇省電模式最小設定、最大設定或使用者 自行選擇。
- Soft-Off by PWR-BTTN(電源關機按鈕模式)這個選項可以設定關機按鈕的模式。Instant-Off(立即關機)或Delay 4 Sec(遲延4秒關機)。
- 您可在 Resume by Alarm 設定時間與日期 " 啟動 " 或
   是 " 喚醒 " 您的電腦(如同鬧鐘的功能)。

#### 電源管理設定

| Phoenix - AwardBIOS CMOS Setup Utility<br>Power Management Setup                                                                                                    |                                                                                                    |   |                                                  |
|----------------------------------------------------------------------------------------------------|----------------------------------------------------------------------------------------------------|---|--------------------------------------------------|
| ACPI Suspend Type                                                                                                    | [S1(POS)]                                                                                                    | A | Item Help                                        |
| <pre>x Run VGABIOS 11 53 Resume<br/>Power Management<br/>Video Off Method<br/>Suspend Type<br/>MODEM Use IRQ<br/>Suspend Mode<br/>HDD Power Down<br/>Soft-off by PWR-BTTN<br/>PWRON After PWR-Fall<br/>Wake-Up by PCI card<br/>Resume by Alarm<br/>Resume by Alarm<br/>x Date(off Month) Alarm<br/>x Time(hh:mm:ss) Alarm<br/>* Reload Global Timer E<br/>Primary IDE 0</pre> | Alto<br>Alto<br>Alto |   | Menu Leve] ≯                                     |
| †↓++:Move Enter:Select +/<br>F5: Previous Values F                                                                                                    | -/PU/PD:Value F10:Save<br>6: Fail-Safe Defaults                                                                                                    | E | SC:Exit F1:General Help<br>7: Optimized Defaults |

#### 4-8 PnP/PCI Configurations

此功能選單為隨插即用和其他 PCI 匯流排設定等。

- 如果安裝新的界面卡而系統重新設定組態之後發生與 作業系統的衝突而無法開機時,請將"Reset Configuration Data"設定為"Enabled"。
- Award隨插即用BIOS基本上能自動偵測與設定絕大多 數的隨插即用規格相容的周邊。而這項功能必須作業 系統支援隨插即用的功能,如果將本選項設定為 "Manual",即可進入本項之後的子選單以選擇特定的 資源。
- 選項"PCI/VGA Palette Snoop"為可允許 BIOS 預先 監視顯示卡的狀態,並修正顯示卡傳輸給影像解壓縮 卡(MPEG card)的訊號。此選項可以改善使用影像解壓 縮卡後,開機時畫面反白的現象。

#### PnP與PCI的組態設定

| Phoenix - AwardBIOS CMOS Setup Utility<br>PNP/PCI Configurations |                                                 |                                                                                                    |  |
|------------------------------------------------------------------|-------------------------------------------------|----------------------------------------------------------------------------------------------------|--|
| Reset Configuration Data                                         | [Disabled]                                      | Item Help                                                                                                    |  |
| Resources Controlled By<br>x IRQ Resources                       | [Auto(ESCD)]<br>Press Enter                     | Menu Level ►                                                                                                    |  |
| PCI/VGA Palette Snoop                                            | [Disabled]                                      | Select Enabled to<br>reset Extended System<br>Configuration Data<br>ESCD) when you exit<br>Setup if you have<br>installed a new add-on<br>and the system<br>reconfiguration has<br>caused such a serious<br>conflict that the OS<br>cannot boot |  |
| <pre>↑↓→+:Move Enter:Select +/-<br/>F5: Previous Values F6</pre> | /PU/PD:Value F10:Save  <br>: Fail-Safe Defaults | ESC:Exit F1:General Help<br>F7: Optimized Defaults                                                                                                    |  |

4-9 PC Health Status

此功能選單顯示您的電腦系統狀況,其會監視您的中央處 理器及系統的溫度、風扇轉速與電壓。

如果處理器溫度超過設定溫度,到達BIOS的警戒溫度,系統就會強制電腦關機,以維護電腦系統與處理器的安全,您可以更改此一警戒溫度設定,但我們建議您維持現值。

#### 硬體監控

ไพป์11

| Phoenix - AwardBIOS CMOS Setup Utility<br>PC Health Status                                                |                                                    |  |
|----------------------------------------------------------------------------------------------------|----------------------------------------------------|--|
| Current CPU1 Temperature                                                                                  | Item Help                                          |  |
| Vcore<br>+3.3 V<br>+5 V<br>+12 V<br>VBAT (V)<br>SVSB (V)                                                  | Menu Level ►                                       |  |
| <pre>f↓++:Move Enter:Select +/-/PU/PD:Value F10:Save<br/>F5: Previous Values F6: Fail-Safe Defaults</pre> | ESC:Exit F1:General Help<br>F7: Optimized Defaults |  |

· · · · · · **· · · · · ·** 

4-10 IWILL Smart Setting

此設定的主要功能有自動偵測 CPU 頻率與手動調整 CPU 頻率。

- 選項"Spread Spectrum"預設值為關閉,以減少不 必要的效能損失。特別是您的處理器超過正常使用頻 率運行時,更建議關閉此選項。
- 本主機板可手動調整 CPU 頻率,建議您採用自動偵測,以免損壞處理器。若您要變更設定請詳細閱讀您的 CPU 規格及功能後再行更改設定。
- 本主機板可自動偵測倍頻,建議您採用預設值,以免 損壞處理器。若您要變更設定請詳細閱讀您的CPU規 格及功能後再行更改設定。
- 選項"Onboard PromiseATA"可讓您啟動或關閉
   PromiseATA ATA-133 的功能。若要使用 Serial ATA功
   能則務必將此選項開啟,否則無法使用。

# 艾崴智慧設定

| Phoenix - AwardBIOS CMOS Setup Utility<br>IWILL Smart Setting         |                                  |                          |
|-----------------------------------------------------------------------|----------------------------------|--------------------------|
| Spread Spectrum                                                       | [Disabled]                       | Item Help                |
| CPU Clock<br>CPU Clock Ratio<br>CPU Clock Ratio<br>Onboard PromiseATA | [1000HH2]<br>[ 8 X]<br>[Enabled] | Menu Level ►             |
| 11→+:Move Enter:Select                                                | +/-/PU/PD:Value F10:Save         | ESC:Exit F1:General Help |

本公司再次強調,雖然本公司主機板可以運行於超過規範的頻率,但基於 PCI、晶片組及處理器的規格限制,我們不對超出規格以外的運作頻率提供 保證。 4-11 Load Fail-Safe Defaults

選擇此選項按<Enter>鍵並且在對話框出現時按下<Y>即可 載入系統預設之最大效能。

#### 載入預設安全模式

[will

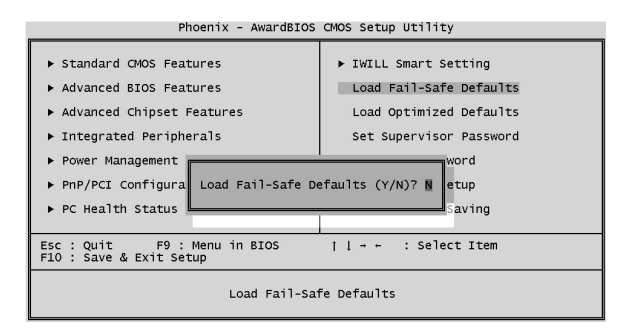

#### 4-12 Load Optimized Defaults

選擇此選項按<Enter>鍵並且在對話框出現時按下<Y>,您 就可以載入最穩定但是最佳效能的 BIOS 設定。

# 載入預設最佳效能化模式

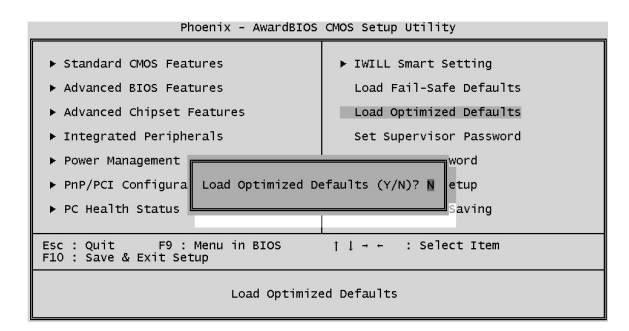

4-13 Set Supervisor password

這是最高管理者的密碼設定,如果您設定了這組密碼,而 並未將其解鎖的情況下,其他下方的User Password設定並 且解鎖進入BIOS後,所有的選項也不能使用。所以對於 一般單人使用者,我們建議您不要設定這組密碼,只需設 定 User Password 即可。

#### 設定監督者管理密碼

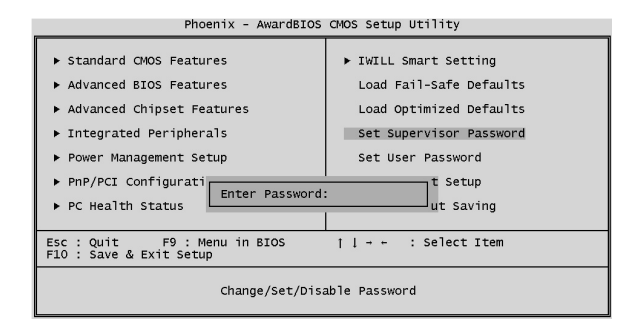

Iwill

#### 4-14 Set User Password

這是BIOS密碼設定的選項,如果您要設定使用者密碼, 請於BIOS進階設定選單下的"Security Option"設為 "SETUP",當您每次進入BIOS時,就必須輸入密碼,這 可以防止不特定人更改您的設定。

如果您想要使用本選項,請將游標移到此選項,並按下 <Enter>鍵,然後輸入以及再次輸入密碼,然後儲存並且 離開 BIOS ,密碼即生效。

如果您要取消密碼,請將游標移到此選項,並且輸入密 碼,再次輸入時請直接按下Enter,便會有一對話框告知 您密碼取消。您就可自由的進入 BIOS 或開機。

#### 選擇使用者密碼

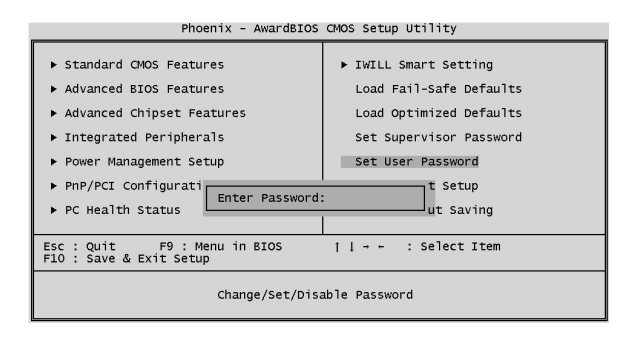

選擇此選項按下<Enter>鍵,並在對話框出現時按<Y>,即 可儲存設定值並離開 BIOS 設定程式。系統亦可在 BIOS 設定完成後直接按下<F10>鍵即顯示上述顯示畫面後,按 下<Y>鍵,亦可儲存設定值並離開 BIOS 設定程式。

# 儲存退出設定

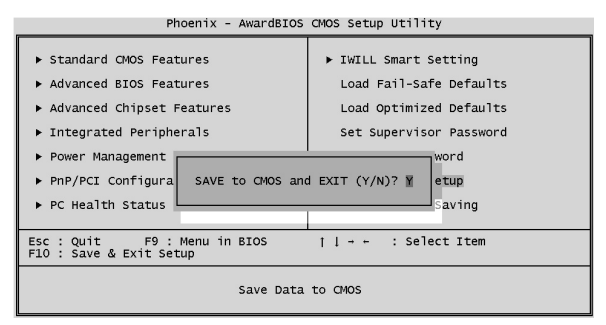

# 4-16 Exit Without Saving

選擇此選項按下<Enter>鍵,並在對話框出現時按<Y>,即 可離開BIOS設定程式且不儲存之前在BIOS設定中所做 的所有修改。

# 未儲存退出設定

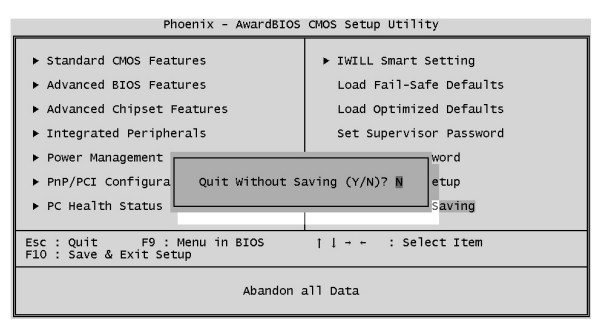

# 第五章 驅動程式與相關軟體安裝

5-1 前言

ไพที่11

主機板配件中附有一張Power Installer,內有主機板驅動程 式及應用軟體,請於作業程式安裝完成後,安裝光碟內的 驅動程式與應用軟體,以確保您的主機板能發揮預期中的 超高效能。

本說明書中的安裝路徑與畫面範例為 Microsoft Windows 2000 及P4GS機種,請參照實際使用時為準,本公司恕不 另行通知。

如果您是升級使用本主機板,在安裝新的驅動程式之前, 建議先移除掉舊主機板的驅動程式或應用軟體。移除方式 請洽詢硬體提供商。

如果您需要最新版本的驅動程式,請到本公司支援網站 (<u>http://support.iwill.net</u>)

# 5-2 自動安裝驅動程式模式

啟動光碟自動播放(AutoRun)模式,即會出現以下畫面:

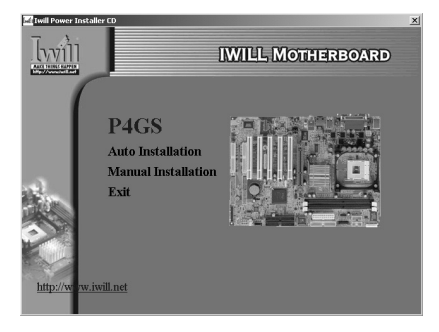

您可以用滑鼠點選:"Auto Installation"選項,在按照 一般軟體的安裝方式,即可完成安裝。

# 5-3 手動安裝軟體與驅動程式

手動安裝驅動程式與軟體,請選擇 "Manual Installation"的選項,即會出現以下畫面:

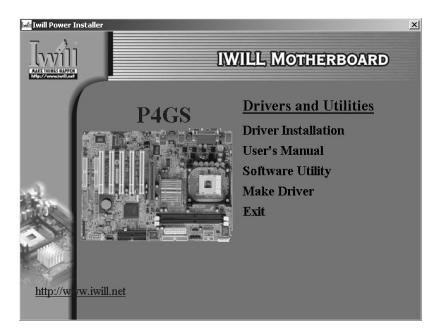

Make Driver 功能為將光碟內的驅動程式轉換到軟碟片 內。選擇需要轉換的程式後,將軟碟片放入A或B 槽,然後按下: "GO"即可。 請選擇" Driver Installation"選項,即可看到以下畫面。 並依指示完成以下驅動程式及軟體安裝。

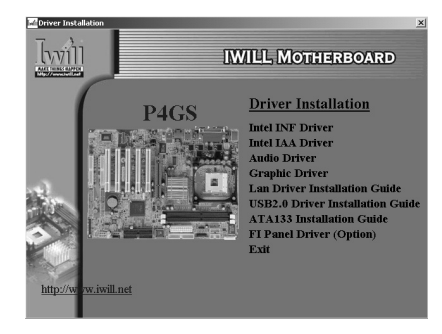

[will

在安裝任何驅動程式前,請先安裝晶片組驅動程式。

- 點選"Intel INF Driver"及"Intel IAA Driver"選項,並依指示即可完成安裝Intel 晶片組驅動程式。
- □ 點選 "Audio Driver " 選項,並依指示完成安裝音效 驅動程式。
- □ 點選 "Graphic Driver"選項,並依指示完成安裝顯 示卡驅動程式。
- 點選 "Lan Driver Installation Guide "、"USB2.0 Diver Installation Guide "及 "ATA133 Installation Guide "即會顯示網路卡、USB2.0及ATA-133的安裝 說明。
- 點選"FI Panel Driver(Option)"選項,即可安裝 Smart Card Reader/Memory Stick Device/Secure Digital Reader Device 驅動程式。

# 5-4 其他軟體安裝

請選擇"Software Utility"選項,即可看到以下畫面。 並依指示即可完成以下軟體安裝。

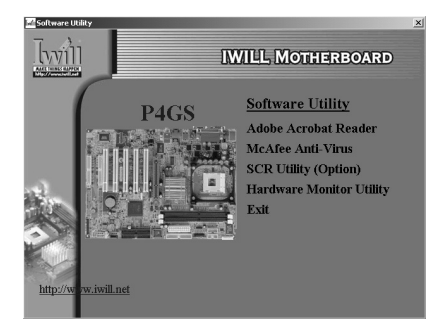

□ Adobe Acrobat Reader 安裝此軟體即可閱讀所有 PDF 格式檔案。

□ MCAfee Anti-Virus防毒軟體 提供您防毒軟體,讓您的PC有基本的自我防衛能力,防 止電腦病毒的侵害。

□ SCR Utility (Option) 讀取記憶卡的軟體,讓您安裝好硬體之後,即可使用本軟 體讀取記憶卡。

□ Hardware Monitor Utility 硬體監控軟體,可監控系統及CPU溫度、CPU電壓、風 扇轉速等。並可調整CPU溫度警界值。

# 第六章 服務與意見反應

โหย์ป

感謝您購買艾崴的產品,艾崴的各種優秀產品透 過代理商、經銷商以及系統供應商銷售給您,但 是您除了向這些艾崴的合作伙伴尋求產品支援 外,艾崴也願意直接服務我們親愛的客戶,並且 提供您最佳的服務,讓您賓至如歸。

不過為了加速我們的服務,讓您以最簡單方便的 方式得到幫助,我們建議您在聯絡艾崴之前先按 照下面的處理程序。由於您的協助,我們將能夠 提供更完善的服務,照顧每一位有需要的客戶!

 查閱手冊:我們的使用手冊希望能成為您使用 本產品的良伴,因此艾崴不斷加強使用手冊的品 質與內容,希望能給您直接的協助。

2. 更新BIOS,驅動程式,或是軟體:請到艾崴網站的支援與服務項下,網址:http://support.iwill. com.tw,察看我們是否提供了最新的BIOS,新版本的BIOS往往能修正許多不相容或是錯誤的使用問題,驅動程式亦然,甚至新版本的軟體也有可能修正造成您使用困擾的BUG。而這些BIOS、驅動程式、軟體並不限於主機板本身,您的介面卡與周邊配備也要注意相同的問題!

3. 查閱我們網站上的 FAQ:

FAQ是指常見問題,也許您的問題別人已經遇過 並且處理完畢,請查閱FAQ可以避免您嘗試錯誤 的機會,進而節省寶貴的時間與精力。 4. 網際網路討論區或是 BBS 硬體版 這些地方都有豐富的資訊來源,並且高手如雲, 在您與別人交換使用經驗與心得的同時,許多人 可以為您提出的問題提供解答,使您得到幫助。

Iwili

5. 詢問您的經銷商或代理商

艾崴公司授權代理商以專業快速的方式提供您有 關技術以及使用方面問題的解決方案。而代理商 透過經銷商來銷售艾崴產品給您,因此經銷商對 於您的系統組態也非常的瞭解,因此能比我們更 有效率的解決您的問題。除了專業以及服務態度 外,他們也提供良好的換貨、退貨或退費等服務 來滿足您的需求。

要瞭解該地區的代理商,請上我們的網站:<u>http://</u> <u>www.iwill.net</u>,查詢我們的區域代理商。

6. 聯絡艾崴

如果您已經完成上述的方式,仍然覺得有必要直 接與我們聯繫,您可以發電子郵件給艾崴的技術 支援部門。不過艾崴的技術支援部門每天都會湧 進大量的電子郵件,因此可能有一定的處理時 間,請您諒解。

如果您有立即解決問題的需要,且目前您住在北 台灣,那本公司很高興的跟您宣布,艾崴台灣區 客服中心於光華商圈成立了,除了提供您直接的 服務外,也有最新產品的展示,以及提供客戶聚 會、享受咖啡、奶茶等飲料的休閒空間,讓您對 客服中心有全新的感受。 以下提供您艾崴總公司與全世界分公司、客服中 心的聯絡方式:

艾崴總公司 IWILL Corporation http://www.iwill.net 台北縣新莊市五股工業區五權三路 10 號 電話:(02)2299-9897 傳真:(02)2299-9838

haill

艾崴台灣區客服中心TWSC/IWILL http://www.iwill.com.tw/TWSC\_IWILL/index.htm 台北市八德路一段82巷3號2樓 電話:(02)2341-3337 傳真:(02)2341-3571

艾崴美國分公司 IWILL USA Corporation http://www.iwillusa.com TEL: 949-753-5488 FAX: 949-753-5499

艾崴韓國分公司 IWILL Korea Corporation http://www.iwill.co.kr TEL: 82-2-712-8866 TEL: 82-2-797-0820

艾崴北京辦事處 IWILL Beijing Office http://www.iwill.com.cn TEL: 86-10-62161930/31/32 FAX: 86-10-6216929

艾崴日本辦事處 IWILL Japan Office http://www.iwill-japan.co.jp TEL: 81-3-5651-7600 FAX: 81-3-5651-7641